## 學生線上請假步驟

### 步驟1:登入校務系統

### 學生**校務系統**

學 號(student ID):

密碼(password): 忘記密碼?

登入

校際選課

新生初次登入密碼身分證號後8碼 · 國際新生密碼學號後8碼 新生登入範例:(J123456789請扣除J1)剩下為8碼 請使用Google瀏覽器 -圖資處 2019

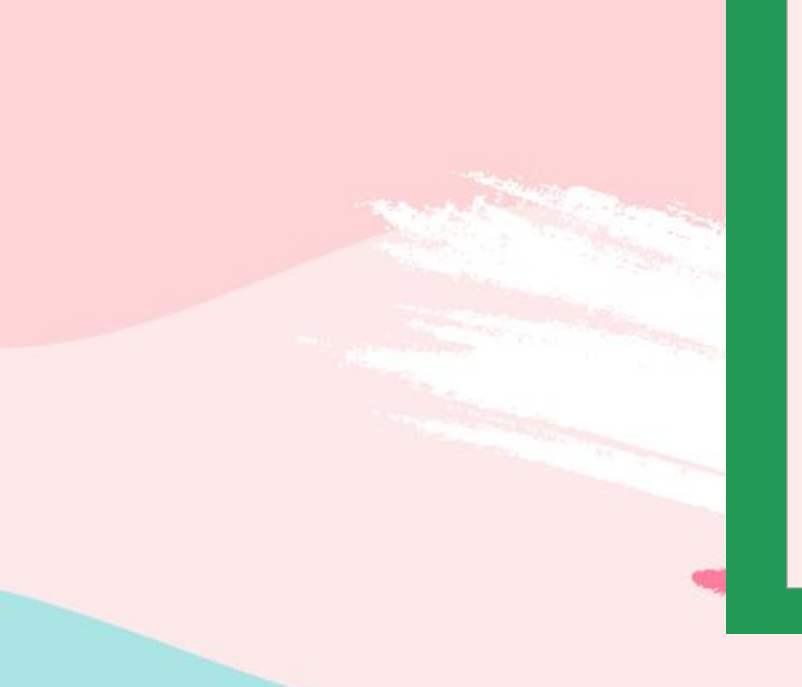

### 步驟2:點選左側選單的「申請」→點選「學生請假 作業」→「進入請假作業」

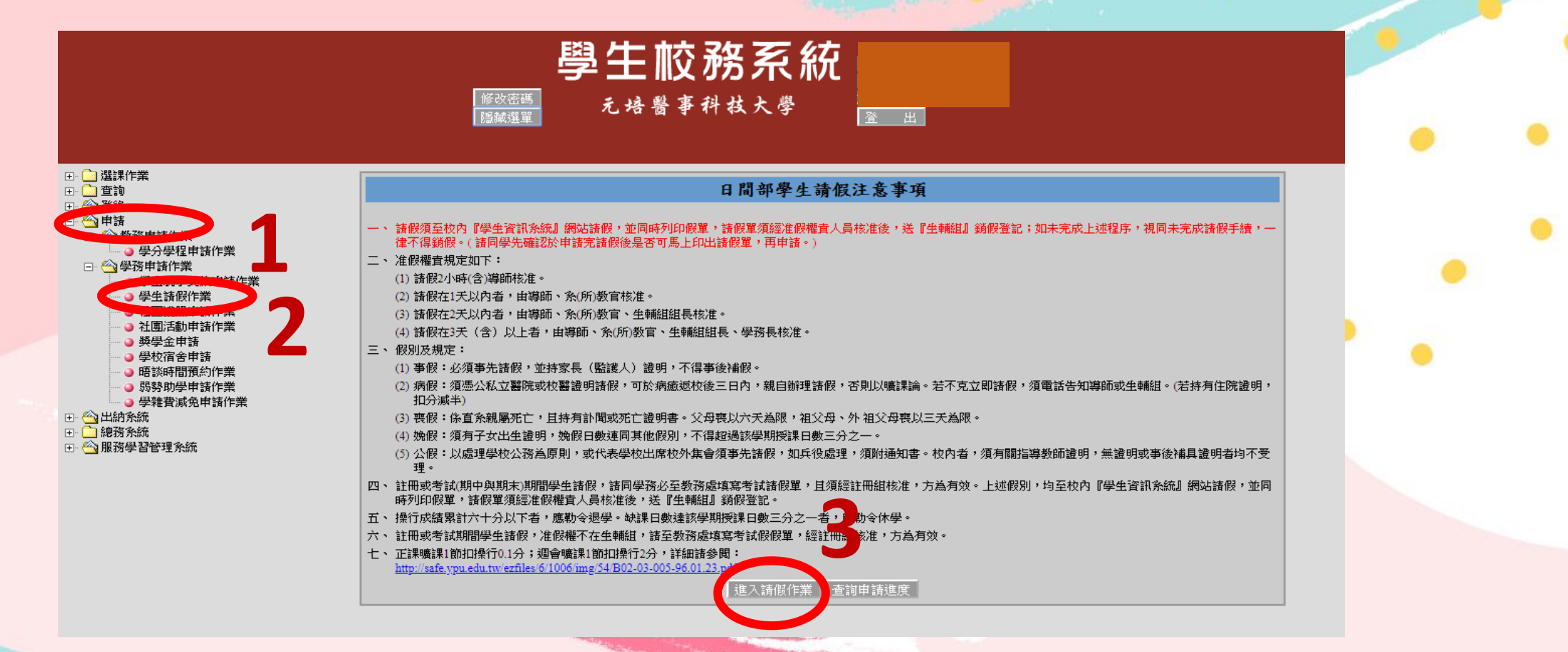

### 步驟3:選擇要請假的日期

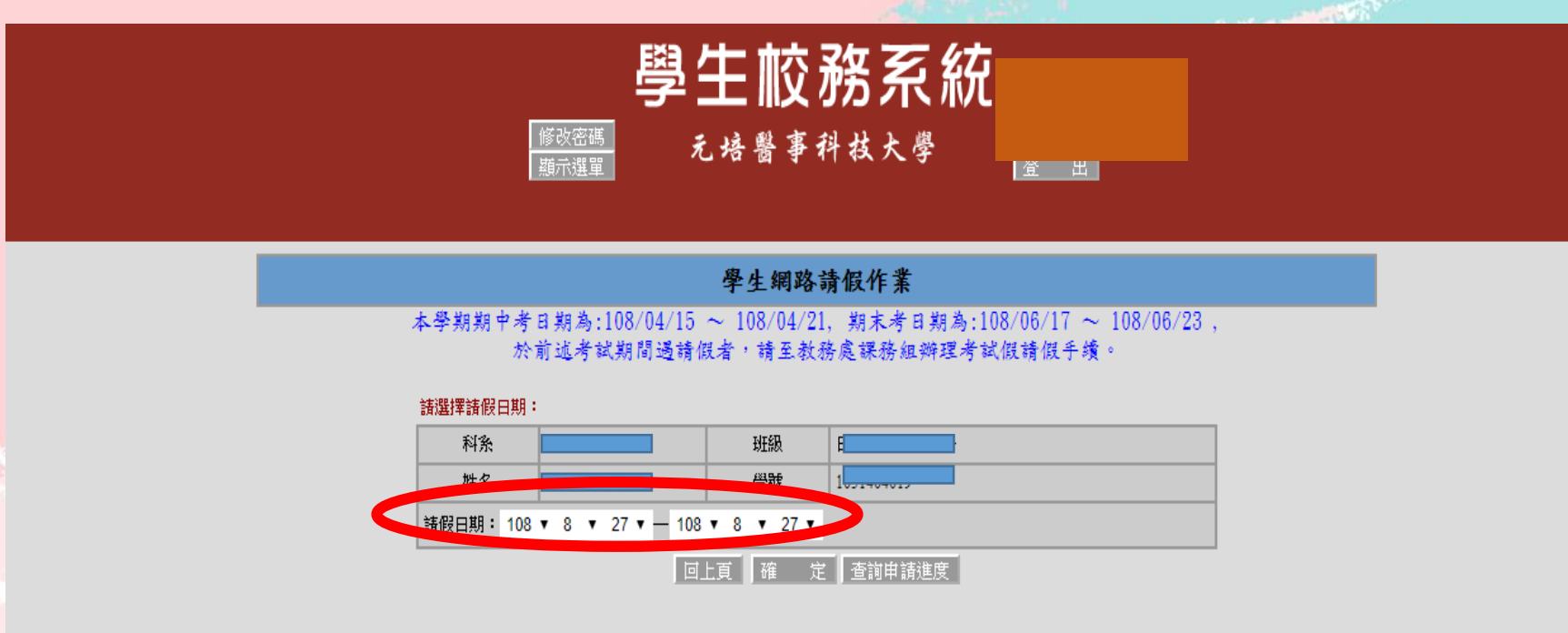

#### 步驟4:選擇假別→填寫事由→選擇要請假的節次 →確定送出

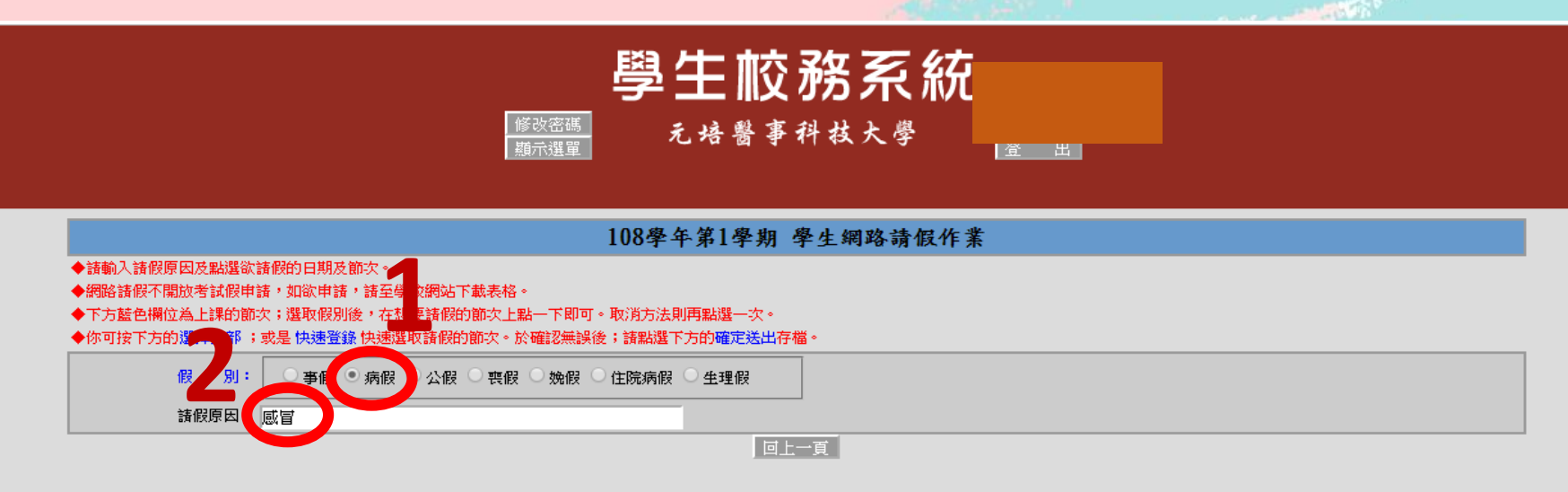

| 快速登錄              | 日期        | 星期 | Μ | 1 | 2 | 3 | 4 | Α | 5 | 6 | 7 | 8 | B1               | B2 | 9 | 10 | 11 | 12 |
|-------------------|-----------|----|---|---|---|---|---|---|---|---|---|---|------------------|----|---|----|----|----|
| 整天   上午   下午   晚上 | 108.08.24 | 六  |   |   |   |   |   |   |   |   |   |   |                  |    |   |    |    |    |
| 整天   上午   下午   晚上 | 108.08.25 | 日  |   |   |   |   |   |   |   |   |   |   |                  |    |   |    |    |    |
| 整天   上午   下午   晚上 | 108.08.26 | —  |   |   |   |   |   |   |   |   |   |   |                  |    |   |    |    |    |
| 整天   上午   下午   晚上 | 108.08.27 | Ξ  |   |   |   | 病 | 病 |   | 病 | 病 | 病 | 病 | $\triangleright$ |    |   |    |    |    |
|                   |           |    |   |   |   |   |   |   |   |   |   |   |                  |    |   |    |    |    |

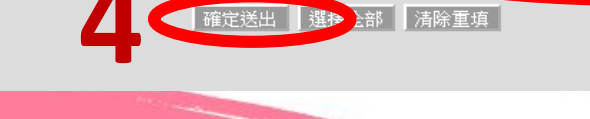

## 步驟5:系統詢問是否開啟印表機,雖然不須列印,但請點「確定」,才能進行下一步驟喔!

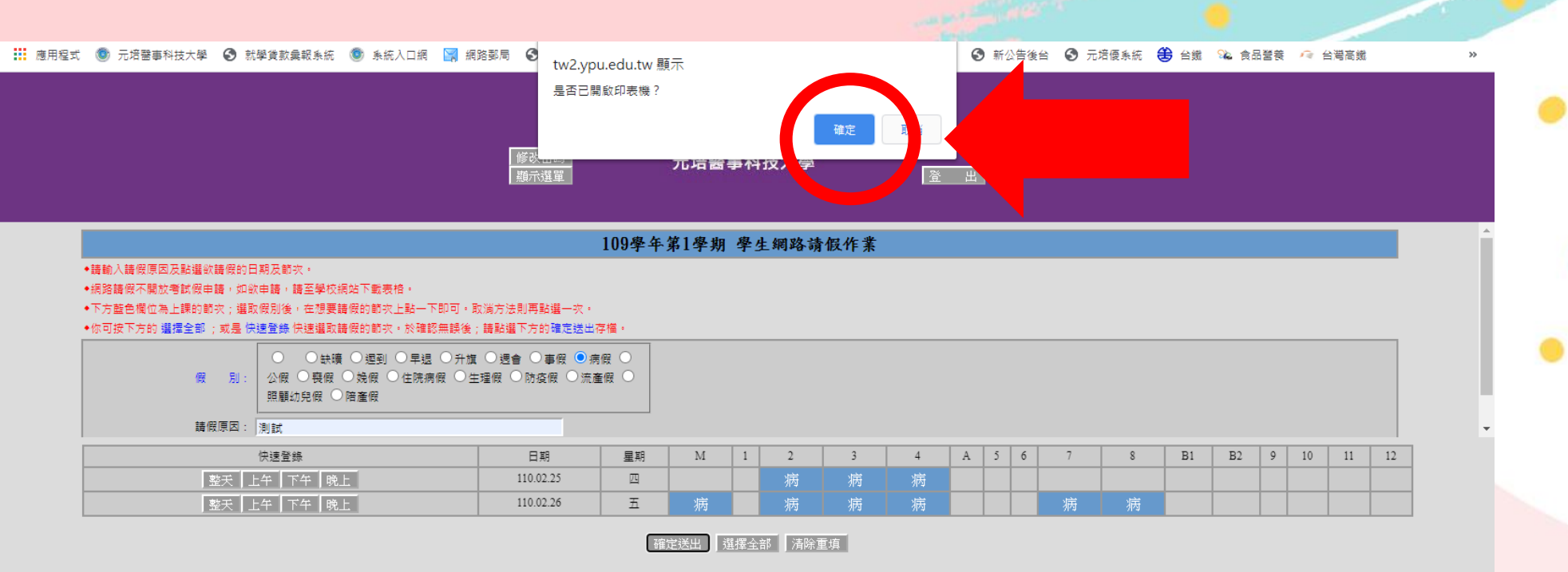

# 步驟6:當畫面出現存檔成功的視窗,代表已完成申請,請點「確定」

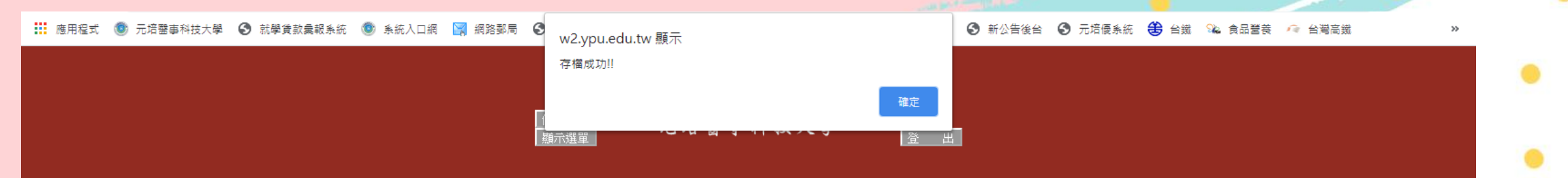

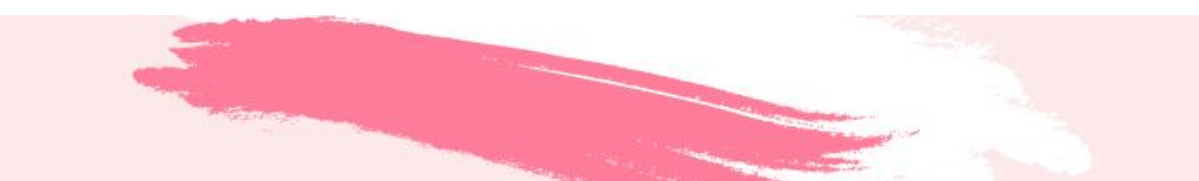

#### 步驟7:系統將引導至上傳證明的網頁,3天以上的 假單,請務必一定要上傳證明照片,以免被退件 PS:沒有要上傳證明的同學請直接關閉網頁即可

|                                                                                                    |                                                                                                |                                                                |       |                                                                                             |      |          |                              |                  |                |    | LA   |     |       |                 |            |          |                |    |   |
|----------------------------------------------------------------------------------------------------|------------------------------------------------------------------------------------------------|----------------------------------------------------------------|-------|---------------------------------------------------------------------------------------------|------|----------|------------------------------|------------------|----------------|----|------|-----|-------|-----------------|------------|----------|----------------|----|---|
|                                                                                                    |                                                                                                |                                                                |       | 1<br>1<br>1<br>1<br>1<br>1<br>1<br>1<br>1<br>1<br>1<br>1<br>1<br>1<br>1<br>1<br>1<br>1<br>1 | 改密碼  | 學        | <b>生</b> ┃<br><sup>无培醫</sup> | <b>交矜</b><br>事科者 | <b>不</b><br>大學 | 統  | 登出   |     |       |                 |            |          |                |    |   |
| <ul> <li>□· &lt; · · · · · · · · · · · · · · · · · ·</li></ul>                                                                                                    | <mark>期中考與</mark><br>假單編號                                                                      | 上傳證明: <u>開啟網頁</u><br>期中考與期末考期間學生請假,請具備請假證明,並事先獲得教務處課務處准許,方為有效。 |       |                                                                                             |      |          |                              |                  |                |    |      |     |       |                 |            |          | 02/19/11:06:43 |    |   |
| 学工程(KTF来)<br>                                                                                                    |                                                                                                | 元培醫事科技大學日間部學生請假單 (第一聯生輔組自存)                                    |       |                                                                                             |      |          |                              |                  |                |    |      |     |       |                 |            |          |                |    |   |
| 学校佰苦甲請<br>···· 晤談時間預約作業                                                                                                    | 學制                                                                                             | 四技日間部                                                          |       | 科系別                                                                                         | 茶    | 陶學士學位學   | 程                            |                  |                | 斑級 | 日四技茶 | 陶四一 |       |                 | 姓名         |          | 學號             |    |   |
| ····· 弱勢助學申請作業<br>····· 學雜費減免申請作業                                                                                                    | 假別                                                                                             | ■事假□公假□病假□喪                                                    | 假口娩假口 | □住院病假□生                                                                                     | 理假□防 | 「疫假 □流産個 | 段 口照 顧幼乡                     | 見假□陪產假           | ł              |    | -    |     |       |                 | 事由         |          |                |    |   |
| <ul> <li>Ⅰ· </li> <li>△ 給務条統</li> <li>Ⅰ· </li> <li>Ⅰ· </li> <li>□· </li> <li>□· </li> <li>□· </li> <li>□· </li> <li>□· </li> <li>□· </li> <li>□· </li> <li>□· </li> <li>□· <!--</th--><th colspan="10">自110年2月23日第1節<br/>至110年2月23日第6節</th><th>1</th><th></th><th>合計5 智</th><th>Ю</th><th>1</th><th>1</th><th></th></li></ul> | 自110年2月23日第1節<br>至110年2月23日第6節                                                                 |                                                                |       |                                                                                             |      |          |                              |                  |                |    | 1    |     | 合計5 智 | Ю               | 1          | 1        |                |    |   |
|                                                                                                    | 月日                                                                                             | ∃ 星期∖節次                                                        | M     | 1                                                                                           | 2    | 3        | 4                            | A                | 5              | 6  | 7    | 8   | B1    | B2              | 9          | 10       | 11             | 12 | ļ |
|                                                                                                    | 02     23     二     事     事     事     事       學務長【三日(含)以上】     生輔組長【二日(含)以上】     系所教官【三節(含)以上】 |                                                                |       |                                                                                             |      |          |                              |                  |                |    |      |     |       | <u> </u><br>班導的 | <br>師【二節(含 | <br>)以下】 |                |    |   |

#### 步驟8:上傳證明照片,點選藍色字體的「開啟網頁」

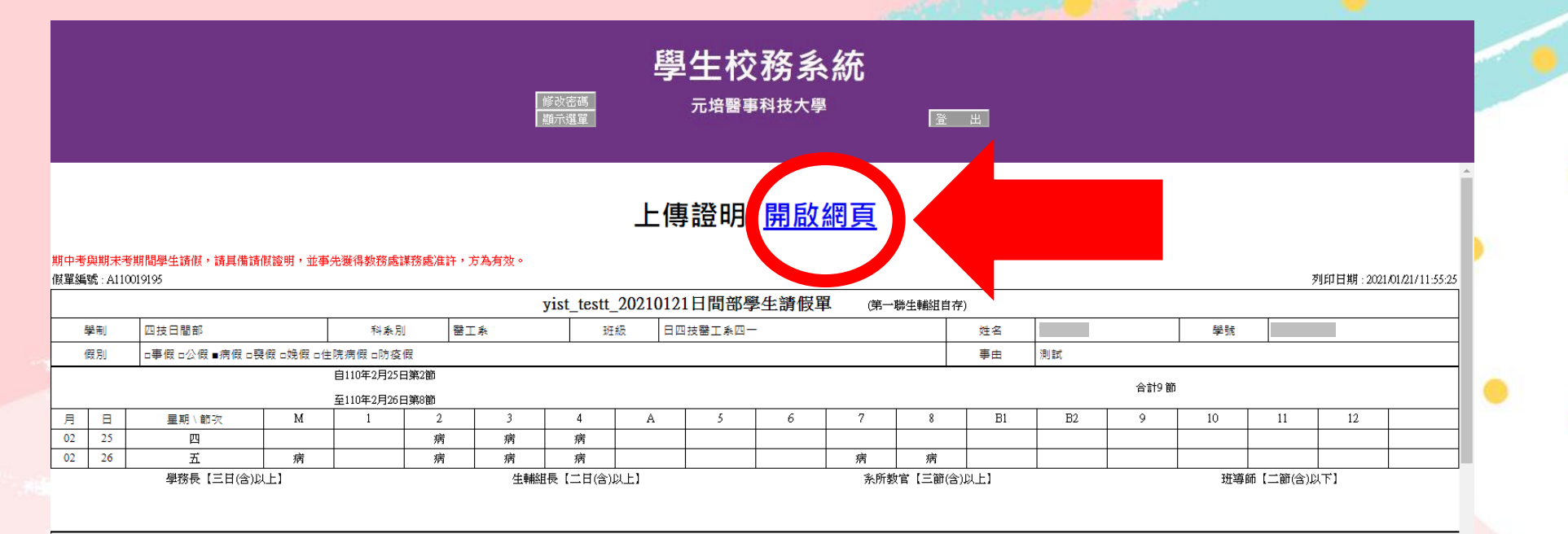

#### 期中考與期末考期間學生請假,請具備請假證明,並事先獲得教務處課務處准許,方為有效。

假單編號:A110019195 列印日期:2021/01/21/11:55:25 yist testt 20210121日間部學生請假單 (第二聯家長存) 四技日間部 科系別 醫工系 班級 日四技醫工系四一 學號 學制 姓名 假別 □事假□公假■病假□喪假□娩假□住院病假□防疫假 事由 測試 自110年2月25日第2節

### 步驟9:選擇檔案→點「上傳附件」

#### 銷假編號: A110019195

| l    |     | J    |      |      |
|------|-----|------|------|------|
| 簽核人員 | 簽核情 | 況    | 簽核時間 | 簽核意見 |
| 王巧玲  | 待簽核 | ē () |      |      |
| 廖美華  | 待簽核 | ē () |      |      |
| 楊香梅  | 待簽核 | ē () |      |      |
| 孫明慧  | 待簽核 | ē () |      |      |

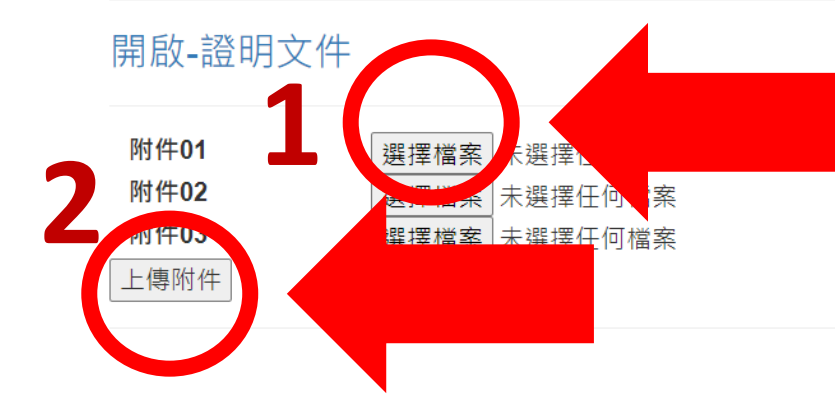

#### 步驟10:出現以下畫面即完成檔案上傳

附件:

檔案1:91577825\_2904405069675488\_5775711856035364864\_o.jpg<u>下載</u>

#### 步驟11:重新回到請假畫面

### 學生**校務系統**

傿揻襈閳

#### 

- 🗉 🙆 査詢
- 🕀 🖄 🖄 🖽
- 🖃 🙆 申請
- □ 🖄 教務申請作業
- 學分學程申請作業
- □ 🌰 學務申請作業
  - 學生就學貸款申請作業
  - 學生請假作業

  - 弱勢助學申請作業
- 學雜費減免申請作業
- · ⊡· 🗠 出納系統
- 🗉 🙆 總務系統
- 服務學習管理系統

一、請假須至校內『學生資訊系統』網站請假,並同時列印假單,請假單須經准假權責人員核准後,送『生輔組』銷假登記;如未完成上述程序,視同未完成請假手續,一律不得銷假。(請同學先確認於申請完請假後是否可馬 上印出請假單,再申請。) 二、 准假權責規定如下: (1) 請假2小時(含)導師核准。 (2) 請假在1天以內者,由導師、系(所)教官核准。 (3) 請假在2天以內者,由導師、系(所)教官、牛輔組組長核准。 (4) 請假在3天(含)以上者,由導師、糸(所)教官、生輔組組長、學務長核准。 三、 假別及規定: (1) 事假:必須事先請假,並持家長(監護人)證明,不得事後補假。 (2)病假:須憑公私立醫院或校醫證明請假,可於病癒返校後三日內,親自辦理請假,否則以曠課論。若不克立即請假,須電話告知導師或生輔組。 (3) 喪假: 條直系親屬死亡, 旦持有訃聞或死亡證明書, 父母喪以六日為限, 祖父母、外祖父母喪以三日為限。 (4) 娩假:須有醫院證明,請假時數以五十六日為限(含假日)。 (5) 陪產假:配偶分娩時,須有醫院證明,請假時數以五日為限(含假日)。 (6) 流產假:女性學生妊娠期間流產者,請假時數以二十八天為限(含假日)。 (7)照顧幼兒假:家中有三歲以下幼童(須提供證明),於特殊情況時,得請七日照顧假。 (8) 生理假:女性學生因生理日致學習有困難者,每月得請一日生理假,不需醫師或診斷證明,其超過一日者以病假計算。 (9)防疫假:配合國家防疫政策,有經確診或疑似病例隔離治療、曾接觸確診病例(須提供證明)、具一、二、三級警示國家旅遊史(含輯機)及家中有著屬因政府防疫政策隔離而需照顧者(須提供證明),得請防疫假。 四、 攝行成結累計六十分以下者,應勤令退學。缺課日數達該學期授課日數三分之一者,應勤令休學。 五、註冊或考試期間學生請假,准假權不在生輔組,請至教務處課務組辦理。 六、 正課曠課1節扣操行0.1分; 週會曠課1節扣操行2分。 進入請假作業 查詢申請進度

日間部學生請假注意事項

登出

CREW STORES

#### 步驟12:點選「查詢簽核進度」

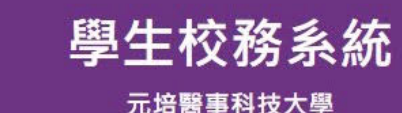

修改密碼 顯示選單

日間部學生請假注意事項

登 出

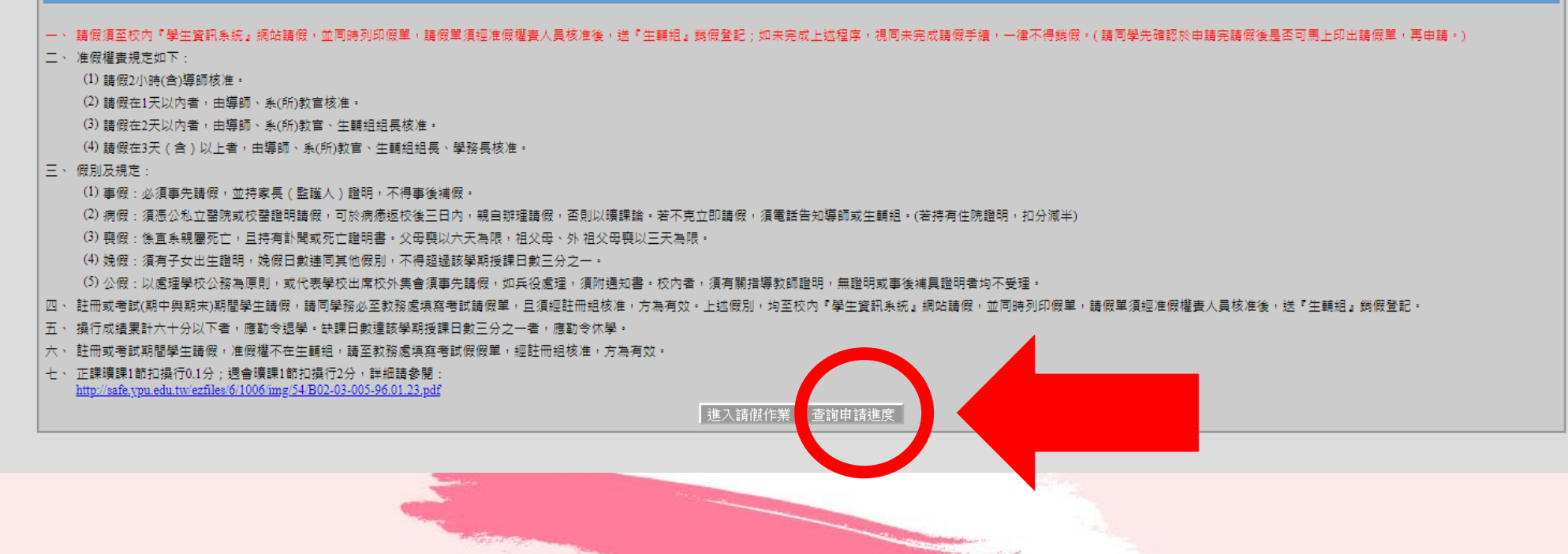

#### 步驟13:點選「列印」即可查詢簽核情況

肾出

Misseco

and Shine Demonstrate Articles and the second

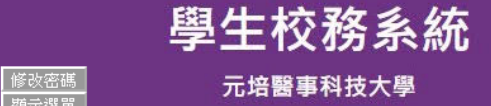

列印/取消 B1 12 請假日期 Μ 1 2 3 4 А 5 6 7 8 B2 9 10 11 編號 申請進度 申請日期 假單 109.12.10 病 病 病 A109128964 110.01.12申請核准 109.12.23 109.12.17 病 病 病 A109128964 110.01.12申請核准 109.12.23 109.12.08 病 病 A109128964 110.01.12申請核准 109.12.23 109.12.15 A109128964 110.01.12申請核准 109.12.23 病 病 109.12.22 A109128964 110.01.12申請核准 109.12.23 病 病 109.12.07 病 病 A109128964 110.01.12申請核准 109.12.23 病 病 109.12.23 109.12.14 病 病 病 病 A109128964 110.01.12申請核准 109.12.21 病 109.12.23 病 病 病 A109128964 110.01.12申請核准 109.12.11 A109128964 109.12.23 病 病 病 病 病 病 110.01.12申請核准 109.12.18 病 病 病 病 病 病 A109128964 110.01.12申請核准 109.12.23 109.12.23 109.12.09 病 病 病 病 病 病 A109128964 110.01.12申請核准 109.12.23 109.12.16 病 病 病 病 病 病 A109128964 110.01.12申請核准 109.12.23 病 病 病 病 病 病 A109128964 110.01.12申請核准 109.12.23 109.12.24 病 病 病 A110019193 110.01.12申請核准 110.01.06 109.12.31 病 病 病 A110019193 110.01.12申請核准 110.01.06 109.12.29 病 A110019193 110.01.12申請核准 110.01.06 病 109.12.28 病 病 病 病 A110019193 110.01.12申請核准 110.01.06 110.01.06 109.12.25 病 病 病 病 病 病 A110019193 110.01.12申請核准 110.01.06 109.12.30 病 A110019193 110.01.12申請核准 病 病 110.02.25 A110019195 110.01.21 列印 病 病 病 未核准 110.02.26 110.01.21 病 病 病 病 病 病 A110019195 未核淮 110.02.24 A110019196 未核淮 110.01.21 病 病 病 病 病 病

## 步驟14: 簽核情況如下所示

| 銷假編號: A11001919 | 5      |                       |      |
|-----------------|--------|-----------------------|------|
| 簽核人員            | 簽核情況   | 簽核時間                  | 簽核意見 |
| 王巧玲             | 同意 (y) | 2021/1/21 下午 01:27:46 |      |
| 廖美華             | 待簽核 () |                       |      |
| 楊香梅             | 待簽核 () |                       |      |
| <b>涤明</b> 慧     | 待簽核 () |                       |      |

開啟-證明文件

#### 步驟15:所有關卡簽核完成將顯示「申請核准」

|   | 學生校務系統<br><sup> </sup> |          |   |   |   |   |          |   |   |          |   |    |    |          |    |          |    |          |            |               |           |               |   |
|---|------------------------|----------|---|---|---|---|----------|---|---|----------|---|----|----|----------|----|----------|----|----------|------------|---------------|-----------|---------------|---|
|   |                        |          |   |   |   |   |          |   |   |          |   |    |    |          |    |          |    |          |            |               |           |               |   |
| Ī | 請假日期                   | М        | 1 | 2 | 3 | 4 | A        | 5 | 6 | 7        | 8 | B1 | B2 | 9        | 10 | 11       | 12 |          | 編號         | ±10 g         | 申請日期      | 列印 / 取満<br>假單 | • |
|   | 109.12.10              |          |   | 病 | 病 | 病 |          |   |   |          |   |    |    |          |    |          |    |          | A109128964 | 117 1.12申請核准  | 109.12.2  |               |   |
|   | 109.12.17              |          |   | 病 | 病 | 病 |          |   |   |          |   |    |    |          |    |          |    |          | A109128964 | 11 01.12申請核淮  | 109.      |               |   |
|   | 109.12.08              |          | 病 | 病 |   |   |          |   |   |          |   |    |    |          |    |          |    |          | A109128964 | 110 12申請核淮    | 109.12.2. |               |   |
|   | 109.12.15              |          | 病 | 病 |   |   |          |   |   |          |   |    |    |          |    |          |    |          | A109128964 | 110.01、 户籍核准  | 109.12.23 |               |   |
|   | 109.12.22              |          | 病 | 病 |   |   |          |   |   |          |   |    |    |          |    |          |    |          | A109128964 | 110.01.12申請核准 | 109.12.23 |               |   |
|   | 109.12.07              | 病        |   | 病 | 病 | 病 |          |   |   |          |   |    |    |          |    |          |    |          | A109128964 | 110.01.12申請核淮 | 109.12.23 |               |   |
|   | 109.12.14              | 病        |   | 病 | 病 | 病 |          |   |   |          |   |    |    |          |    |          |    |          | A109128964 | 110.01.12申請核淮 | 109.12.23 |               |   |
|   | 109.12.21              | 病        |   | 病 | 病 | 病 |          |   |   |          |   |    |    |          |    |          |    |          | A109128964 | 110.01.12申請核淮 | 109.12.23 |               |   |
|   | 109.12.11              | 病        |   | 病 | 病 | 病 |          |   |   | 病        | 病 |    |    |          |    |          |    |          | A109128964 | 110.01.12申請核淮 | 109.12.23 |               |   |
| _ | 109.12.18              | 病        |   | 病 | 病 | 病 |          |   |   | 病        | 病 |    |    |          |    |          |    |          | A109128964 | 110.01.12申請核淮 | 109.12.23 |               |   |
| - | 109.12.09              | 病        | 病 | 病 |   |   |          | 病 | 病 | 病        |   |    |    |          |    |          |    |          | A109128964 | 110.01.12申請核淮 | 109.12.23 |               |   |
| - | 109.12.16              | 病        | 病 | 病 |   |   |          | 病 | 病 | 病        |   |    |    |          |    |          |    |          | A109128964 | 110.01.12申請核淮 | 109.12.23 |               | - |
|   | 109.12.23              | 病        | 病 | 病 |   |   |          | 病 | 病 | 病        |   |    |    |          |    |          |    |          | A109128964 | 110.01.12申請核准 | 109.12.23 |               |   |
| - | 109.12.24              | <u> </u> |   | 病 | 病 | 病 | <u> </u> |   |   | <u> </u> |   |    |    | <u> </u> |    | <u> </u> |    | <b></b>  | A110019193 | 110.01.12申請核准 | 110.01.06 |               |   |
|   | 109.12.31              |          |   | 病 | 病 | 病 | <u> </u> |   |   | <u> </u> |   |    |    |          |    | <u> </u> |    | <b> </b> | A110019193 | 110.01.12申請核准 | 110.01.06 |               |   |
| - | 109.12.29              |          | 病 | 病 | - | - |          |   |   |          |   |    |    |          |    |          |    | <u> </u> | A110019193 | 110.01.12申請核准 | 110.01.06 |               |   |
| - | 109.12.28              | 病        |   | 洒 | 洒 | 病 |          |   |   | -        | - |    |    | <u> </u> |    |          |    |          | A110019193 | 110.01.12甲請核准 | 110.01.06 |               |   |
| - | 109.12.25              | 病        | - | 洒 | 病 | 病 |          |   |   | 病        | 洒 |    |    |          |    |          |    |          | A110019193 | 110.01.12甲請核准 | 110.01.06 |               |   |
| - | 110.02.25              | 病        | 病 | 病 | - | - |          |   |   |          |   |    |    |          |    |          |    |          | A110019195 | 110.01.12申請核准 | 110.01.00 |               |   |
| - | 110.02.25              |          |   | 洒 | 病 | 病 |          |   |   |          |   |    |    |          | -  |          |    |          | ATTOUT9195 | 木核准           | 110.01.21 | 列印取消          |   |
|   | 110.02.26              | 病        |   | 病 | 病 | 病 |          |   |   | 病        | 病 |    |    |          |    |          |    |          | A110019195 | 未核准           | 110.01.21 | 列印 取消         |   |
|   | 110.02.24              | 病        | 病 | 病 |   |   |          | 病 | 病 | 病        |   |    |    |          |    |          |    |          | A110019196 | 未核准           | 110.01.21 | 列印取消          |   |